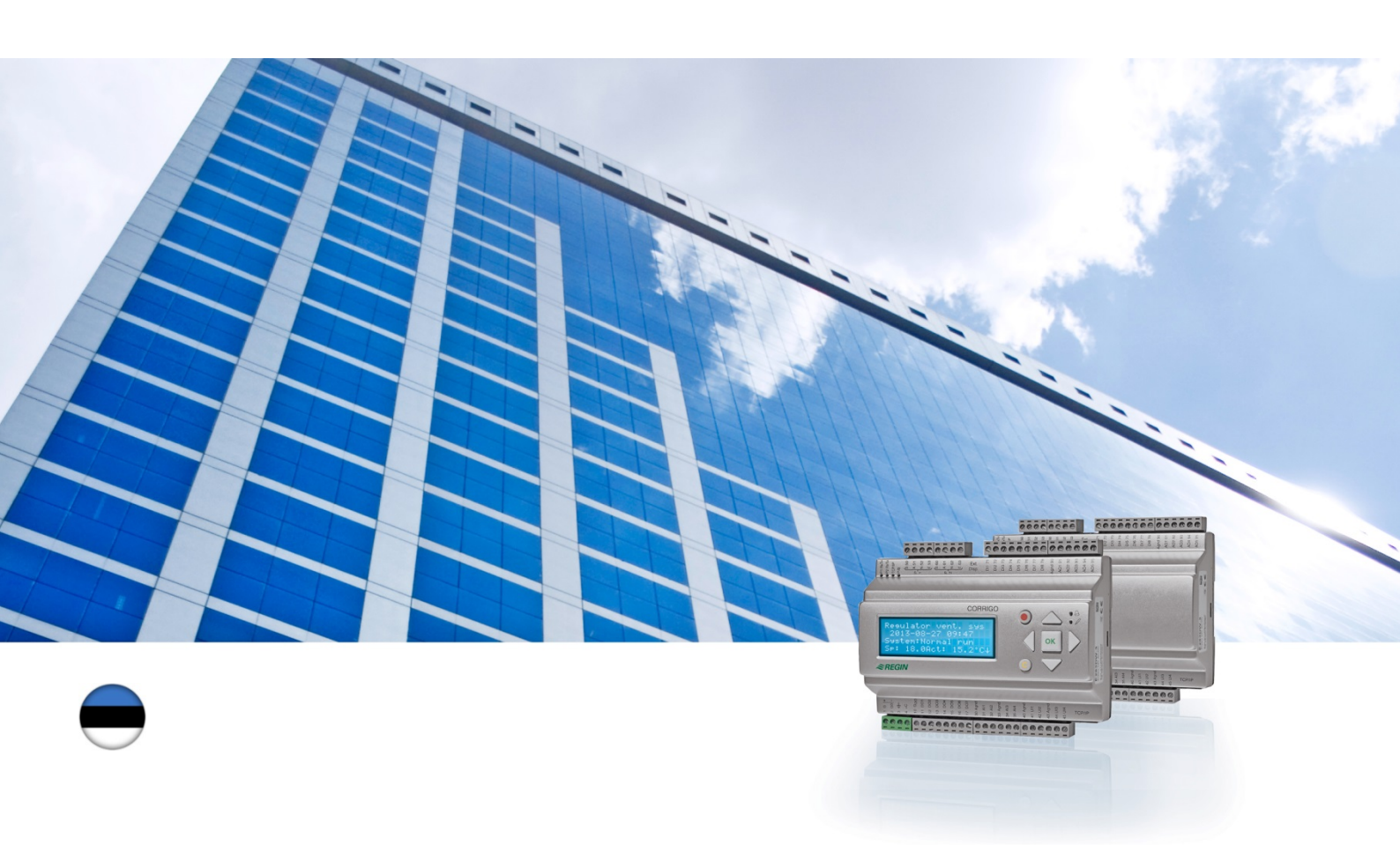

# Corrigo kasutusjuhend

# Ventilatsiooniseadme kasutusjuhend

© Autoriõigus AB Regin, Rootsi, 2016

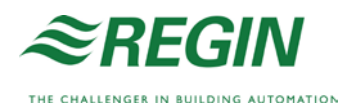

# Käesolevast kasutusjuhendist

Käesolev kasutusjuhend kehtib kõigi Corrigo seeria mudelite puhul, mida kasutatakse ventilatsiooniseadmetel.

Dokument käsitleb üksnes funktsioone, mis on kasutajatele kättesaadavad kasutaja juurdepääsu tasemel ja madalamal.

Versioon F, 2016

Tarkvara uuendus: 3.X

### Täiendav informatsioon

Täiendavat informatsiooni Corrigo kohta võib leida:

- Manual Corrigo Ventilation terviklik käsiraamat Corrigo konfigureerimiseks ja hooldamiseks kasutamisel koos ventilatsiooniseadmega, saadaval rootsi, inglise, saksa ja prantsuse keeles.
- *Manual E tool*<sup>©</sup>– juhend selle kohta, kuidas juhtseadmeid E tool<sup>©</sup> arvutitarkvara abil konfigureerida, saadaval rootsi, inglise, saksa ja prantsuse keeles.
- Lon-interface variable list Lon-liidese muutujate nimekiri Corrigo seeriale, saadaval rootsi ja inglise keeles.
- Corrigo ventilation variables for EXOline, Modbus and BACnet muutujate nimekiri EXOline-, BACnet- ja Modbus-ühenduse jaoks, saadaval inglise keeles.
- Corrigo redigeeritavad PDF-failid
- CE Corrigo vastavusdeklaratsioon
- *Environmental declaration* Toote sisudeklaratsioon ja teave selle arendus- ja tootmisprotsessis järgitud keskkonna jätkusuutlikkuse tagamise meetmete kohta.

Teavet on võimalik alla laadida Regini veebilehelt, www.regincontrols.com.

Corrigo on eelprogrammeeritud konfigureeritavate kontrollerite seeria, mida saab kasutada erinevate rakenduste tarvis.

Corrigo seeria koosneb kolmest mudelisuurusest: 8, 15 või 28 sisendit/väljundit.

Kontrollerid on saadaval esipaneeli ekraani ja nuppudega või ilma. Ilma esipaneeli ja nuppudeta seadmete puhul on saadaval eraldi kaabliga ühendatav terminal (E3-DSP) koos ekraani ja nuppudega.

Kõiki tavapäraseid töid saab teha ekraani ja nuppude või E tool© tarkvara abil, mis on E-CABLE'i sidekaabli või ristvõrgukaabli abil juhtseadmega ühendatud arvutis kasutatav tarkvara.

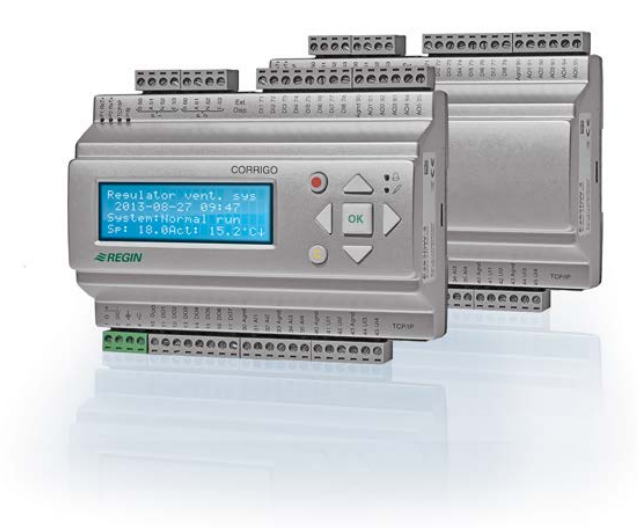

### Ventilatsiooni rakendus, funktsioonide ülevaade

Juhtseadmesse on laaditud programmid ventilatsiooniseadme juhtimiseks. Temperatuuri juhtseade põhineb sissepukeõhu PI-juhtseadmel temperatuuri juhtimiseks koos eelprogrammeeritud juhtrežiimide komplektiga. Selle juhtseadmega on võimalik siduda mitmeid erinevaid juhtfunktsioone, analoog- ja digitaalsisend- ja -väljundfunktsioone. Mõned funktsioonid on vajalikud, teised on valikulised. See paindlikkus tähendab, et ekraanil näidatu võib seadmete kaupa erineda, olenevalt sellest, millised funktsioonid on valitud.

Funktsionaalseid valikuid ei tehta kasutaja tasemel, vaid administraatori ligipääsutasemel vastavate teadmistega koolitatud personali poolt. Sama kehtib muude konfiguratsioonide puhul.

Õhu kontrollseadme programm sisaldab muuhulgas järgmisi funktsioone.

#### Erinevad temperatuuri juhtrežiimid:

- Sissepuhkeõhu temperatuuri reguleerimine, välistemperatuuri kompenseerimisega või ilma.
- Ruumitemperatuuri reguleerimine (kaskaadjuhtimine).
- Väljaviskeõhu reguleerimine (kaskaadjuhtimine).
- Hooajaline vahetamine sissepuhkeõhu temperatuuri reguleerimise ja ruumi-/väljaviskeõhu temperatuuri reguleerimise vahel.
- Välisõhuga kompenseeritud ruumi-/väljaviskeõhu reguleerimine.

- Lisanduv eraldi temperatuuri juhtimisahel järelsoojenditele jne.
- Lisanduvad juhtimisahelad Y4 ja Y5 (lisaks ahelatele Y1, Y2 ja Y3), mida saab juhtseadme väljundisse vabalt integreerida.

#### **Reguleeritavad:**

- Soojusvaheti (vedelikühendusega, plaat või pöörlev) või segusiibrid.
- Küttespiraal: Külmakaitsega või ilma külmakaitseta, vesi või elektriline, kõrge temperatuuri piirlülitiga.
- Jahutus: vesi- või DX-jahutus, kuni 3 astet.
- Tsirkulatsioonipumbad soojendamiseks, soojusvahetuseks ja jahutuseks.
- Retsirkulatsiooniklapid.

#### Ventilaatori reguleerimine

- 1- või 2-kiiruselised pealevooluõhu ja väljavooluõhu ventilaatorid.
- Sagedusjuhtimisega pealevoolu- ja väljavooluõhu ventilaatorid surve või voolu reguleerimisega, manuaaljuhtimine või väline reguleerimine VAV-süsteemi kaudu.
- Rõhkjuhtimisega pealevooluõhu ventilaator koos sekundaarühendusega väljavooluõhu ventilaatoriga (väljundist või voolust sõltuv) või vastasfunktsiooniga (rõhkjuhtimisega väljavooluõhu ventilaator koos sekundaarühendusega pealevooluõhu ventilaator, väljundist või voolust sõltuv).

#### Niiskuse reguleerimine

Kasutada saab kas niisutamist või kuivatamist või nii niisutamist kui ka kuivatamist.

#### Taimeri reguleerimine

Seadme käivitamiseks ja peatamiseks. Kuni 5 taimeri väljundit väliste funktsioonide nagu nt valgustus, ukselukud jne reguleerimiseks.

#### Nõudlusel põhinevareguleerimisega ventilatsiooniseade

Tugevalt varieeruva täituvusega hoonetes saab ventilaatori kiirust või segusiibreid reguleerida õhukvaliteedi järgi, mõõdetuna CO<sub>2</sub>-anduri poolt.

#### Lisareguleerimine

Kasutades juhtfunktsiooni, ruumitemperatuuri või väljaviseõhu temperatuuri reguleerimist, on võimalik kasutada lisakütet ja/või lisajahutust.

#### Vaba jahutus

Aktiveerituna saab seda funktsiooni kasutada suvel hoone jahutamiseks öösel jaheda välisõhu abil, vähendades sel moel jahutusvajadust päevasel ajal.

#### Tasuta küte

Kui välistemperatuur on kõrgem kui sisetemperatuur ning tekib kütmisvajadus, ei avane soojusvaheti reguleerklapp soojusvahetuseks, vaid avaneb täielikult välisõhu jaoks. See võib juhtuda siis, kui öine välistemperatuur on madal, kui ruum on oluliselt jahtunud ning väliskeskkonna soojus tõuseb kiiremini kui siseruumi soojus. See funktsioon aktiveeritakse samal ajal kui vaba jahutus.

#### Entalpia reguleerimine

Mõõdab ja võrdleb välisõhu energiasisaldust (entalpiat) ja väljavooluõhku (temperatuur ja õhuniiskus). Kui see funktsioon on aktiivne, kirjutatakse seguklapi signaal üle retsirkulatsiooni signaaliga, kui välisõhu entalpia on suurem kui siseõhu oma.

#### Eeltöötlus

Klapi ja pumba juhtseadis välisõhu eelsoojenduseks või eeljahutuseks maa-aluse sissevõtukanali abil.

#### Jahutuse taastamine

Juhul kui väljaviskeõhk on külmem kui välisõhk ja vajatakse jahutamist, pööratakse soojusvaheti juhtimine vastupidiseks, et jahe väljavooluõhk jahutaks sissepuhutavat õhku.

#### Retsirkuleerimise juhtimine

Õhu retsirkuleerimine sissepuhkeõhu ventilaatori ja (soovi korral) väljatõmbe ventilaatori ja retsirkulatsiooniklapi kasutamisel koos temperatuuri juhtimisega või ilma. Kasutatakse taastusfunktsioonina kütmise ajal koos abireguleerimisega öösel. Retsirkulatsiooni juhtimine on saadaval analoog- või digitaalfunktsioonina.

#### Astmelised juhtseadmed kütmine/jahutus

Analoogjuhtimise "Ajami küte Y1" või "Ajami jahutus Y3" alternatiivina saab kütmise või jahutamise astmeliseks reguleerimiseks kasutada astmelisi juhtseadmeid digitaaljuhtimise abil.

#### Vahetamine

Kahe toruga süsteemides, kus kombineeritud küttekeha ja jahutit kasutatakse koos küttepumbaga, tähendab vahetamine funktsiooni, mille abil saab sama toru kasutada vastavalt vajadusele nii kütmiseks kui ka jahutamiseks. Selleks kasutatakse väljundit Y1 küte/Y3 jahutus.

See jaotis kehtib Corrigo seadmetele, millel on lisaks ekraanile ja nuppudele ka käsiterminal E3-DSP. Kolmanda põlvkonna juhtseadmetele saab ühendada ka välise ekraani, kui seadmel on ekraan ja nupud.

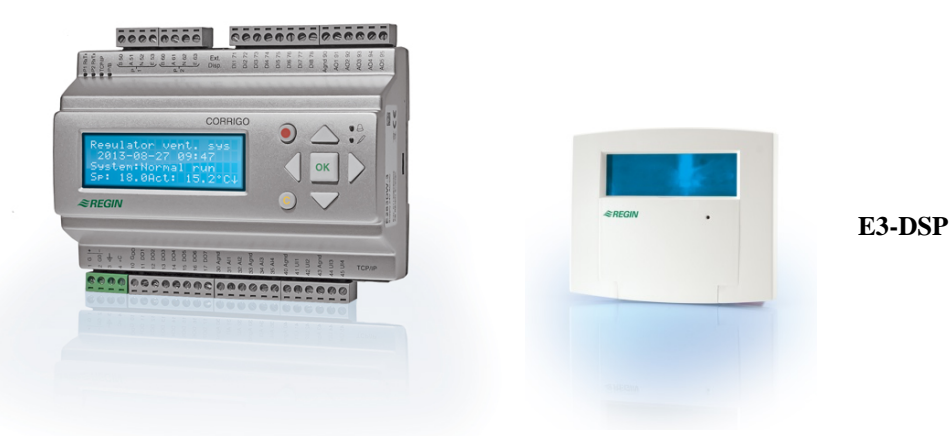

Ekraan

| Regulaatori vent. süs |
|-----------------------|
| 2016-11-20 13:30      |
| Süsteem: Töötav       |
| Sp: 18,0 Act: 18,2°C  |

Ekraanil on 4 rida, igaüks koosneb 20 tähemärgist. Ekraanil on taustavalgustus. Valgustus on tavaliselt välja lülitatud, kuid see aktiveeritakse nupu vajutamisel. Valgustus lülitatakse uuesti välja, kui tegevust ei toimu.

# Nupud ja LEDid

NOOL ÜLES Menüüs rida ülespoole liikumiseks. (parameetri väärtuse suurendamiseks)

Menüüs rida allapoole liikumiseks. (parameetri väärtuse vähendamiseks)

NOOL ALLA

#### NOOL PAREMALE Menüü madalamale tasemele liikumiseks. (liigutab kursorit parameetris paremale)

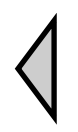

#### NOOL VASAKULE Menüü kõrgemale tasemele liikumiseks. (liigutab kursorit parameetris vasakule)

OK

Valitud menüü/seadistuse avamiseks/aktiveerimiseks. (kinnitab parameetri väärtuse)

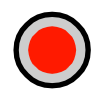

### HÄIRE Vajutage häirenimekirja kuvamiseks.

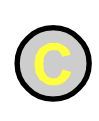

#### **TÜHISTAMINE** Parameetri muudatuse lähtestamiseks/katkestamiseks juhul, kui OK pole veel vajutatud.

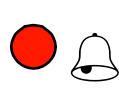

HÄIRE LED

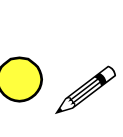

Punane vilkuv tuli kinnitamata häire puhul. Mittevilkuv tuli kinnitatud häire korral, mida pole lähtestatud.

### **KIRJUTAMISE LED**

Mõned menüüd sisaldavad seadistatavaid väärtusi. Seda näitab vilkuv kollane LED. Väärtust saab muuta nupu OK vajutamisega.

# Menüüpuus navigeerimine

Juurdepääsu taseme/kasutaja juurdepääsu valik määrab, milliseid menüüsid kuvatakse.

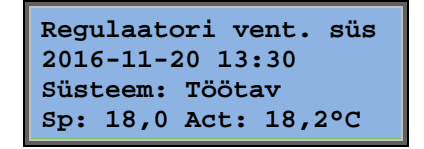

Tavapäraselt kuvatakse käivitamisel vasakpoolne ekraan mis asub menüüpuu põhitasemel. Käivitusekraani välimus võib erineda, kuna konfigureerimise ajal saab valida 5 tüübi vahel. Esimesel real olevat teksti saab muuta ka E tool<sup>©</sup> tarkvara abil.

**Sp** ja **Av** tähistavad seadepunkti ja pealevooluõhu regulaatori tegelikku väärtust. See kehtib ka kaskaadiga ühendatud ruumitemperatuuri või väljavooluõhu regulaatori kasutamisel. Tegelik väärtus = mõõdetud hetketemperatuur. Seadepunkti väärtus = soovitud konfigureeritud temperatuur.

Vajutades nuppu NOOL ALLA, liigute madalamal tasemel läbi menüü valikute. Nupp NOOL ÜLES toob teid läbi valikute tagasi. Menüüde kuvamine sõltub sellest, millisel juurdepääsu tasemel te seadet kasutate (täiendava teabe saamiseks kõrgematele tasemetele logimise kohta vt lõiku Juurdepääsuõigused).

Peamisel juurdepääsutasemel, st tasemel, mis on tavaliselt aktiivne, kui te pole sisse loginud, kuvatakse üksnes piiratud arv menüüsid ja alammenüüsid.

#### Töörežiim

Siin saate vaadata ja seadistada seadme töörežiimi ja samuti vaadelda valitud juhtfunktsioone ja häirejuhtumeid.

#### Temperatuuri, õhu ja niiskuse reguleerimine

Siin kuvatakse asjakohased väärtused ja seadepunkti väärtused. Seadepunkte saab muuta üksnes siis, kui teil on kasutaja juurdepääs või kõrgem tase.

#### Aja seadistused

Siin kuvatakse kellaaeg, kuupäev ja seadistatud tööajad. Väärtusi saab muuta üksnes siis, kui teil on kasutaja juurdepääs või kõrgem tase.

#### Pääsuõigused

Siin saate logida kõrgemale tasemele, põhitasemele välja logida ja salasõna muuta.

Töörežiim Temperatuur Õhu juhtimine Niiskuse juhtimine Kellaaja sätted Konfiguratsioon Pääsuõigused

Tavajuurdepääsuga, st põhitasemel kasutaja saab vaadata piiratud menüüde valikut. Seadme töörežiimi saab muuta ja häireid kinnitada.

Juhul kui teil on kasutaja juurdepääs, saate juurdepääsu rohkemale informatsioonile ja saate muuta muid töö parameetreid nagu seadepunkte ja aja funktsioone. Järgmisele menüü tasandile pääsemiseks kasutage nuppe NOOL ÜLES ja NOOL ALLA kursori asetamiseks menüü vastu, kuhu soovite pääseda, ja vajutage nuppu NOOL PAREMALE. Kui teil on piisavad logimisõigused, muutub ekraan vastavalt teie poolt valitud menüüle.

Igal tasemel võib olla mitmeid uusi menüüsid, mida võite sirvida nuppude NOOL ÜLES ja NOOL ALLA abil.

Mõnikord on menüü või menüü elemendiga seotud ka täiendavad alammenüüd. Seda näitab noolemärk ekraani parempoolses servas. Selle valimiseks kasutage taas nuppu NOOL PAREMALE.

Eelmise menüü taseme juurde liikumiseks vajutage nuppu NOOL VASAKULE.

### Parameetrite muutmine

Mõnedes menüüdes on parameetrid, mida saab seadistada. Sellest annavad märku kollased LED-tuled, millel vilgub  $\mathscr{P}$ .

Kiire vilkumine (2 korda sekundis) tähendab, et parameetrit saab muuta hetke kasutajataseme juures. Aeglasem vilkumine (1 kord sekundis) tähendab, et parameetri muutmiseks on vaja kõrgemat kasutajataset.

Parameetri muutmiseks vajutage esmalt nuppu OK. Juhul kui vajate parameetri muutmiseks kõrgemat kasutajataset kui teil parajasti on, kuvatakse logimismenüü, vt allpool. Vastasel juhul ilmub esimese seadistatava väärtuse juurde kursor. Juhul kui soovite väärtust muuta, tehke seda nuppude NOOL ÜLES ja NOOL ALLA vajutamisel.

Mitmekohalistes numbrites saate numbrite vahel liikuda, kasutades nuppe NOOL VASAKULE/PAREMALE.

Soovitud väärtuse kuvamise korral vajutage nuppu OK.

Kui kuvatakse rohkem seadistatavaid väärtusi, liigub kursor automaatselt järgmise juurde.

Väärtusest möödumiseks ilma seda muutmata vajutage nuppu PAREMALE.

Muutuse katkestamiseks ja algse seadistuse juurde naasmiseks vajutage ja hoidke C-nuppu all, kuni kursor kaob.

Siia on kogutud menüüd, mis näitavad töörežiimi, valitud funktsioone, häirejuhte ning sisendite ja väljundite olekut.

# Töörežiim

Töörežiim Valitud funktsioonid Häiresündmused Sisend/väljund

### Seadme töörežiim

Seadme töörežiimi saab muuta ilma sisse logimata.

| Töörežiim |  |
|-----------|--|
| Auto      |  |
|           |  |
|           |  |

Töörežiimi saab seadistada olekusse **Auto (automaatne), Off (väljas), Manual reduced run (manuaalne vähendatud töö)** või **Manual normal run (manuaalne tavapärane töö)**. Tavaliselt tuleks kasutada **automaatrežiimi**.

**Off**-režiimi võib kasutada seadme töö peatamiseks või muul sarnasel põhjusel. Režiim **Manual normal run (manuaalne tavapärane töö)** või **Manual reduced run (manuaalne vähendatud töö)** käivitab seadme isegi siis kui taimer ütleb, et töörežiim peaks olema Off (väljas).

Juhul kui töörežiim on seadistatud olekusse **Off, Manual normal run** või **Manual reduced run**, aktiveeritakse C-häire

: Running mode Manual (töörežiim manuaalne). Häire lähtestatakse automaatselt, kui töörežiim taas **Auto** peale seadistatakse.

| Töökellaaeg |      |   |  |
|-------------|------|---|--|
| SAF:        | 14.6 | h |  |
| EAF:        | 14.4 | h |  |
|             |      |   |  |

Kuvab ventilaatorite kogunenud tööaja.

### Valitud funktsioonid

| Juhtimisfunktsioon<br>Õhuvõtu juhtimine<br>Ventilaatori juhtim.<br>Rõhu juhtimine | Nendes menüüdes näete, kuidas kõige tähtsamad<br>funktsioonid on konfigureeritud. Muudatusi ei saa teha.                                                                                                    |
|-----------------------------------------------------------------------------------|----------------------------------------------------------------------------------------------------|
| Küte: Vesi<br>Vaheti: Plaatvaheti<br>Jahutus: Vesi                                | Küttekeha, soojusvaheti ja jahutuse tüüp.<br>Kui ühte funktsiooni ei kasutata, kuvatakse "Not used"<br>(pole kasutuses).                                                                                                    |
| Vabajahut. aktiiv: Ei                                                             | Seda funktsiooni kasutatakse suvel hoone jahutamiseks<br>öösel, kasutades jahedat välisõhku ja seega vähendades<br>jahutamise vajadust päeval ja säästes energiat.                                                                      |
| Toetav juhtimine<br>aktiivne: Jah<br>CO2/VOC aktiivne<br>Kui taimer sees          | Lisareguleerimist kasutatakse ruumitemperatuuri<br>reguleerimiseks väljaspool tavapärast tööaega. Kui<br>ruumi on vaja soojendada või jahutada, siis seade<br>käivitub ja temperatuuri reguleeritakse.                                  |
| Tulesiibrifunkts.<br>Pole aktiivne<br>Töö häire korral<br>Peatatud                | Tulekahju funktsioon määratleb tuleklappide seadistused<br>ja seadme töörežiimi tulekahjuhäire aktiveerimise korral                                                                                                    |
| Jäätumiskaitse<br>Aktiivne<br>Jahutustaaste<br>Pole aktiivne                      | Külmakaitset kasutatakse tavaliselt alati<br>vesiküttesüsteemides. Jahutuse taastamisfunktsioon<br>käivitab soojusvaheti töö, et jahe väljapuhkeõhk tagasi<br>liiguks, kui väljavooluõhk on välisõhust külmem ja<br>vajatakse jahutust. |

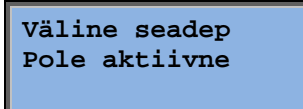

Analoogsisendi saab konfigureerida välise seadepunkti seadme jaoks, nt TG-R4/PT1000.

### Häiresündmused

| 24 Nov 14:32 B     |  |
|--------------------|--|
| Tööviga            |  |
| Õhuvõtuventilaator |  |
| Kinnitatud         |  |

Häirelogi sisaldab 40 viimast häireteadet. Kõige viimane teade on nimekirjas esimene. Häirelogi saab kasutada üksnes häireajaloo vaatamiseks. Häireid käsitletakse teatud kohas, vt lõiku häirete käsitlemine.

## Sisendid/väljundid

| AI |  |
|----|--|
| DI |  |
| UI |  |
| AO |  |
| DO |  |
|    |  |

Nendes menüüdes näidatakse kõigi konfigureeritud sisendite ja väljundite hetkeväärtusi.

Need menüüd on ainult lugemiseks. Muudatusi ei saa siin teha.

Universaalseid sisendeid saab konfigureerida analoog- või digitaalsisenditena.

Analoogsisendid ja digitaalväljundid on siinkohal näitena ära toodud.

### Analoogsisendid/-väljundid

| AI1: | 18.5 | Välistemp           |
|------|------|---------------------|
| AI2: | 20.3 | Sissepuhke temp     |
| AI3: | 28.2 | Jäätumiskaitse temp |
| AI4: | 19.9 | Toatemp1            |

Siin on ära toodud analoogsisendite ja -väljundite hetkeväärtused.

### Digisisendid/-väljundid

| DO1:SAF väljas 1/1-kiirus |
|---------------------------|
| DO2:EAF väljas 1/1-kiirus |
| DO3: Sees SAF 1/2-kiirus  |
| DO4:EAF väljas 1/2-kiirus |

Selles menüüs kuvatakse, kas digitaalsisendid ja väljundid on sisse või välja lülitatud.

# Temperatuur

Siin saate vaadata temperatuuri reguleerimise kõiki tegelikke ja seadepunktiväärtusi. Menüü on nähtav kõigile kasutajatele olenemata kasutaja sisselogimistasemest. Muudatuste tegemiseks on teil vaja vähemalt kasutaja volitusi.

Kuvatakse üksnes aktiivsete funktsioonide menüüd.

### Seadepunkt: pealevooluõhu temperatuuri reguleerimine

Välistemp: 18.4°C Siseneva õhu temp Teg: 19.8°C Seadep.:→ Seadep: 20.0°C

Siin kuvatakse tegelikud ja seadepunkti väärtused ja samuti välistemperatuur, juhul kui välisandur on konfigureeritud. See menüü on ainult lugemiseks. Seadistusi ei saa siin teha.

Siseneva õhu temp Seadep: 20.0°C Alammenüü: Seadepunkt.

### Seadepunkt: välisõhuga kompenseeritud pealevooluõhu reguleerimine

Välistemp: 18.4°C Siseneva õhu temp Tegelik: 19.8°C Seadep → Seadep: 20.0°C

Siin kuvatakse tegelikud ja seadepunkti väärtused ja samuti välistemperatuur, juhul kui välisandur on konfigureeritud. See menüü on ainult lugemiseks. Seadistusi ei saa siin teha.

```
Välisõhu komp seadep
-20.0°C = 25.0°C
-15.0°C = 24.0°C
-10.0°C = 23.0°C
```

Alammenüüd: Seadepunkt

Juhtrežiimides pealevooluõhu reguleerimine/ruumi reguleerimine ja pealevooluõhu reguleerimine/väljavooluõhu reguleerimine kasutatakse seadepunkti suhet, kui pealevooluõhu reguleerimine on aktiivne.

| Välisõhu komp seadep            |
|---------------------------------|
| $-5.0^{\circ}C = 23.0^{\circ}C$ |
| $0.0^{\circ}C = 22.0^{\circ}C$  |
| 5.0°C = 20.0°C                  |

Seadepunkti/välistemperatuuri suhte genereerimiseks kasutage kaheksat katkestuspunkti.

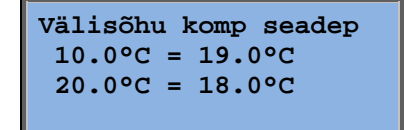

Vahepealsed väärtused arvutatakse sirgjoonte kasutamisel katkestuspunktide vahel.

Madalaimast katkestuspunktist madalamad ja kõrgeimast katkestuspunktist kõrgemad temperatuuride seadepunktid arvutatakse kahe viimase katkestuspunkti vahelise joone pikendamisel mõlemas otsas.

Näide. Madalamas otsas suureneb seadepunkt 1 °C võrra välistemperatuuri alanemise iga 5 °C kohta. Seega seadepunkt –23 °C juures oleks 25 °C +0,6x 1,0 °C = 25,6 °C.

### Seadepunkt: kaskaadiga ühendatud ruumitemperatuuri reguleerimine

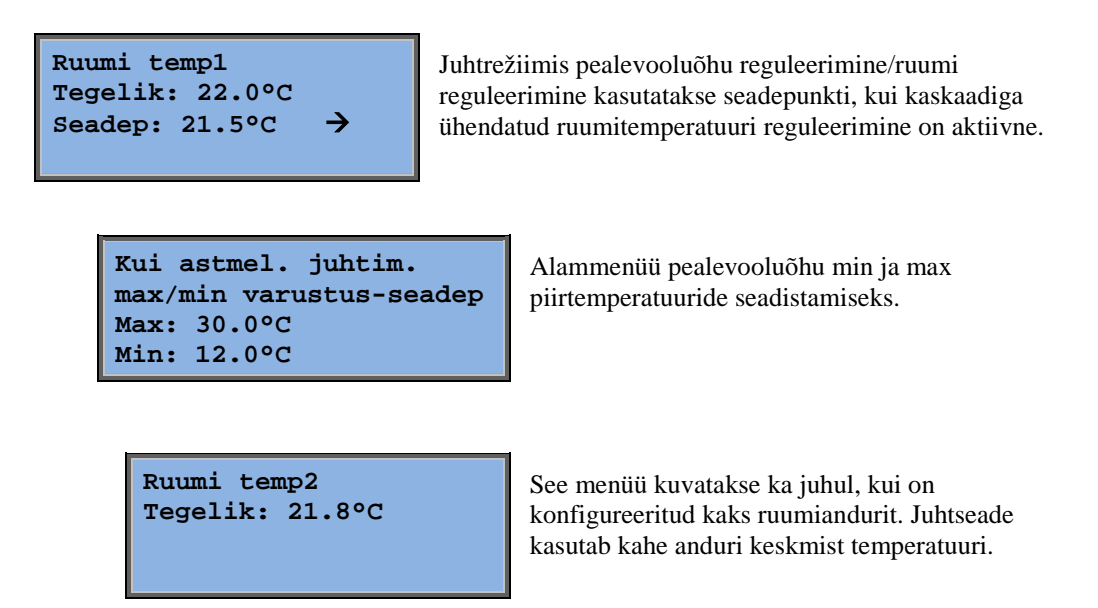

# Seadepunkt: kaskaadiga ühendatud väljavooluõhu temperatuuri reguleerimine

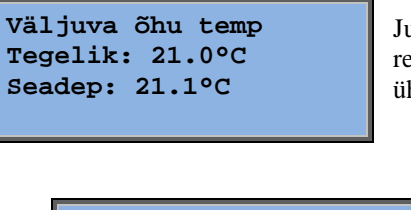

Juhtrežiimis pealevooluõhu reguleerimine/väljavooluõhu reguleerimine kasutatakse seadepunkti, kui kaskaadiga ühendatud väljavooluõhu reguleerimine on aktiivne.

Kui astmel. juhtim. max/min varustus-seadep Max: 30.0°C Min: 12.0°C

Alammenüü pealevooluõhu min ja max piirtemperatuuride seadistamiseks.

# Seadepunkt: välisõhuga kompenseeritud ruumi-/väljavooluõhu reguleerimine

| Ruumi temp1     |               |
|-----------------|---------------|
| Tegelik: 22.0°C |               |
| Seadep: 21.5°C  | $\rightarrow$ |
|                 |               |

Võimaldab kompenseerida ruumitemperatuuri/väljavooluõhu temperatuuri vastavalt välistemperatuurile. Arvestage, et kõverat tuleb optimaalse funktsionaalsuse tagamiseks reguleerida!

| Välisõhu komp seadep |
|----------------------|
| -20.0°C = 25.0°C     |
| -15.0°C = 24.0°C     |
| -10.0°C = 23.0°C     |

See funktsioon põhineb eeldusel, et inimene võib soovida veidi kõrgemat sisetemperatuuri, kui väljas on soe ning vastupidi, pakkudes suurepärast võimalust energia konserveerimiseks.

| Välisõhu | komp seadep |
|----------|-------------|
| -5.0°C = | 23.0°C      |
| 0.0°C =  | 22.0°C      |
| 5.0°C =  | 20.0°C      |

| Välisõhu | komp seadep |
|----------|-------------|
| 10.0°C = | 19.0°C      |
| 20.0°C = | 18.0°C      |
|          |             |

| Kui astmel. juhtim.     |
|-------------------------|
| max/min varustus-seadep |
| Max: 30.0°C             |
| Min: 12.0°C             |

### Lisareguleerimine, küte / Lisareguleerimine, jahutus

| Lisaküte      |  |  |
|---------------|--|--|
| Ruumi temp:   |  |  |
| Start: 15.0°C |  |  |
| Stopp: 21.0°C |  |  |

| Lisajahutus   |  |  |
|---------------|--|--|
| Ruumi temp:   |  |  |
| Start: 30.0°C |  |  |
| Stopp: 28.0°C |  |  |

Lisareguleerimist kasutatakse tavaliselt siis, kui konfigureeritud on ruumitemperatuuri reguleerimine või väljavooluõhu reguleerimine, selleks et takistada liiga suurt temperatuuri nihet, kui seade on välja lülitatud.

"Lisareguleerimine, küte" või "Lisareguleerimine, jahutus" töötab siis, kui lisareguleerimine on konfigureeritud, töörežiim on välja lülitatud (aja reguleerimine välja lülitatud ja mitte pikendatud töös) ja juhul kui tingimused nõuavad lisareguleerimist.

Miinimumtööaega saab seadistada 0-720 minutini (FS = 20 minutit).

### Külmakaitse temperatuur

| Jäätumiskaitse<br>Tegelik: | 30.9°C |
|----------------------------|--------|
|                            |        |

Veetemperatuuri asjakohane väärtus külmakaitse anduri juures. Külmumiskaitse saab seadistada kas väljundile Y1, Y4 või mõlemale. Funktsioon toetab vaid ühte andurit.

### Vaheti jäätõrje

| Vaheti sulatus   |  |  |  |
|------------------|--|--|--|
| Tegelik: 11.2°C  |  |  |  |
| Seadep: -3.0°C   |  |  |  |
| Hüsterees: 1.0°C |  |  |  |

See menüü kuvatakse soojusvaheti jäätõrje konfigureerimise korral. Kui jäätõrje anduri juures olev temperatuur langeb alla seadepunkti väärtuse, käivitatakse jäätõrje funktsioon. See peatatakse, kui temperatuur on tõusnud ülespoole seadepunkti pluss seadistatud vahe.

### Soojusvaheti efektiivsuse kontroll

| Vaheti efektiivs |  |
|------------------|--|
| Tegelik: 93%     |  |
| Väljundvaheti    |  |
| Tegelik: 100%    |  |

Funktsioon arvutab soojusvahetite temperatuuri efektiivsust %-des, kui väljundi signaal vahetisse on kõrgem kui 5% ja välistemperatuur on madalam kui 10 °C. Funktsioon vajab väljaviskeõhu andurit, väljatõmbeõhu andurit ja välisandurit või tõhususe andurit, väljaviskeõhu andurit ja välisandurit.

Kui juhtsignaal on madalam kui 5% või välistemperatuur on kõrgem kui 10 °C, näitab ekraan 0%.

### Retsirkulatsioon

Esimese allolevast kolmest menüüst leiate juhtseadme jaotisest *Configuration* (konfigureerimine). Neljas menüü asub jaotises *Temperature* (temperatuur).

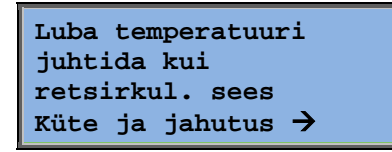

Retsirkulatsioon on funktsioon ruumis oleva õhu segamiseks pealevooluõhu ventilaatori abil. Funktsiooni saab kasutada isegi siis, kui kütmise või jahutamise vajadus puudub. Retsirkulatsiooni juhtimise kasutamisel väljatõmbeõhu ventilaator peatub ja retsirkulatsiooni siiber avaneb, mis võimaldab õhul läbi seadme tsirkuleerida.

Püsiv või seadep nihe retsirkulatsioonil: Konstant

EAF töötab retsirkulatsiooni ajal: Ei Soovi korral saab väljatõmbeventilaatorit retsirkulatsiooni ajaks sisse või välja lülitada.

Retsirkulatsiooni ajal on tänu SAF-nihkele võimalik tavapärase töö ajal lisada pealevooluõhu ventilaatorile seadepunkti nihe.

Kui seadistatud on rõhkjuhtimine, seatakse nihe paskalites (Pa). Kui seadistatud on vooljuhtimine, seatakse see kuupmeetrites tunni kohta (m3/h). Kui seadistatud on

SAF nihe kui sageduse juhtimine ja retsirkulatsioon: 0.0 Pa käsijuhtimine, seatakse nihe protsentides.

Pärast nihke funktsiooni valimist, mis on tavalise pealevooluõhu seadepunkti hälve, pakutakse teile selle asemel valikut nihkeväärtuse siinsamas muutmiseks.

### Täiendav juhtseade

Lisaseade Tegelik: 21.2°C Seadep: 20.0°C

Sõltumatu temperatuuri juhtimisahel nt järelsoojendite reguleerimiseks. Ahelat saab konfigureerida nii kütmiseks kui ka jahutamiseks.

### Entalpia reguleerimine

| Entalpia sees: |
|----------------|
| 35.5 kJ/kg     |
| Entalpia õues: |
| 36.4 kJ/kg     |

Entalpia reguleerimine on funktsioon segusiibri signaali ülekirjutamiseks retsirkulatsiooni signaaliga, kui välisõhu entalpia on suurem kui siseõhu oma.

| Välistemp |           |  |  |  |
|-----------|-----------|--|--|--|
| Teg       | : 19.2 °C |  |  |  |
| Niisł     | cus õues  |  |  |  |
| Teg:      | 51.1 % RH |  |  |  |

Alammenüü välisõhu temperatuuri ja välisõhu niiskuse mõõtmiseks.

Sisetemp. Teg: 19.9°C Niiskus sees Teg: 44.3 % RH Alammenüü siseõhu temperatuuri ja ruumi õhuniiskuse mõõtmiseks.

Jahutuse alistam. entalpia tõttu: Aktiivne Näitab, kas entalpia reguleerimine on aktiivne.

# Õhu reguleerimine

See menüü kuvatakse üksnes siis, kui sagedusjuhtimisega ventilaatorid on konfigureeritud.

Olenevalt ventilaatori juhtimise valikust kuvatakse erinevad kombinatsioonid allolevatest menüüdest.

### Rõhu reguleerimine SAF (vastavad menüüd on olemas ka EAFi jaoks)

| Voolu juhtimine | SAF           |
|-----------------|---------------|
| Tegelik: 480 Pa |               |
| Seadep: 490 Pa  | $\rightarrow$ |
|                 |               |

Siin kuvatakse tegelikud ja seadepunkti väärtused. See menüü on ainult lugemiseks. Seadistusi ei saa siin teha.

| Rõhu juhtimine SAF |      |     |    |  |
|--------------------|------|-----|----|--|
| Seadep             | 1/1: | 490 | Ра |  |
| Seadep             | 1/2: | 300 | Ра |  |
|                    |      |     |    |  |

Alammenüü Seadepunkti väärtused normaalkiiruse (1/1) ja vähendatud kiiruse (1/2) jaoks.

| Välisõ           | ŏhu | ko | omp a | seadep |
|------------------|-----|----|-------|--------|
| -20              | °C  | =  | -50   | Pa     |
| 10               | °C  | =  | 0     | Pa     |
| Teg.komp: -5 Pa→ |     |    |       |        |

Alammenüü Välisõhu kompenseerimine. Lisada saab rõhu seadepunkti väärtuse välistemperatuurist sõltuva kompenseerimise. Kompenseerimist saab seadistada nii ainult pealevooluõhu ventilaatorile kui ka mõlemale ventilaatorile.

| Kor | np.ar | ιdι | ır: | Ruumi | temp1 |
|-----|-------|-----|-----|-------|-------|
| 15  | °C    | =   | 0   | Pa    |       |
| 20  | °C    | =   | 0   | Pa    |       |
| 25  | °C    | =   | 0   | Pa    |       |

Alammenüü Ekstra kompenseerimine. Temperatuurist sõltuv kompenseerimine, mis sarnaneb ülaltooduga, kuid temperatuuri allikas on valitav.

### Voolu reguleerimine SAF (vastavad menüüd on olemas ka EAFi jaoks)

| Voolu juhtimine SAF |   |
|---------------------|---|
| Tegelik: 1800 m3/h  |   |
| Seadep: 2000 m3/h   | → |
|                     |   |

Seadepunkt Voolu reguleerimine. Siin kuvatakse tegelikud ja seadepunkti väärtused. See menüü on ainult lugemiseks. Seadistusi ei saa siin teha.

Voolu juhtimine SAF Seadep 1/1: 2000 m3/h Seadep 1/2: 1000 m3/h

Välisõhu komp seadep -15 °C =-200.0 m3/h 10 °C = 0.0 m3/h Teg.komp: 0.0 m3/h→

miseks. Seadistusi ei saa siin tena.

Alammenüü Seadepunkti väärtused normaalkiiruse (1/1) ja vähendatud kiiruse (1/2) jaoks. Alammenüü Välisõhu kompenseerimine. Lisada saab rõhu seadepunkti väärtuse välistemperatuurist sõltuva kompenseerimise. Kompenseerimist saab seadistada nii ainult pealevooluõhu ventilaatorile kui ka mõlemale ventilaatorile.

| Kor | np.and | ur: | Ruumi templ |
|-----|--------|-----|-------------|
| 15  | °C =   | 0   | m3/h        |
| 20  | °C =   | 0   | m3/h        |
| 25  | °C =   | 0   | m3/h        |

Alammenüü Ekstra kompenseerimine. Temperatuurist sõltuv kompenseerimine, mis sarnaneb ülaltooduga, kuid temperatuuri allikas on valitav.

# Sageduse käsitsi reguleerimine SAF (vastavad menüüd on olemas ka EAFi jaoks)

Sageduse juhtimine käsitsi SAF Väljund: 75% →

Siin kuvatakse tegelikud ja seadepunkti väärtused. See menüü on ainult lugemiseks. Seadistusi ei saa siin teha.

| Sageduse | e juht | imine |
|----------|--------|-------|
| käsitsi  | SAF    |       |
| Väljund  | 1/1:   | 75%   |
| Väljund  | 1/2:   | 50%   |

Alammenüü Seadepunkti väärtused normaalkiiruse (1/1) ja vähendatud kiiruse (1/2) jaoks.

Seadepunkt seadistatakse %-des täielikust väljundist. 100% = 10 V väljundsignaal.

| Välisõh komp. välju |
|---------------------|
| -20 °C = $-40$ %    |
| 10 °C = 0 %         |
| Teg.komp: 0 % →     |

Alammenüü Välisõhu kompenseerimine. Lisada saab rõhu seadepunkti väärtuse välistemperatuurist sõltuva kompenseerimise.

Kompenseerimist saab seadistada nii ainult pealevooluõhu ventilaatorile kui ka mõlemale ventilaatorile.

| Kor | np.andu | r:Ru | umi | temp1 |
|-----|---------|------|-----|-------|
| 15  | °C =    | 0    | %   |       |
| 20  | °C =    | 0    | %   |       |
| 25  | °C =    | 0    | %   |       |

Alammenüü Ekstra kompenseerimine. Temperatuurist sõltuv kompenseerimine, mis sarnaneb ülaltooduga, kuid temperatuuri allikas on valitav.

### Sageduse väline reguleerimine

```
Sageduse juhtimine
käsitsi SAF
Väljund: 0 % →
```

Ventilaatori reguleerimine välise juhtsignaali abil, nt VAVoptimeerija kaudu.

| Kon | np.tu | nċ | l:F | Ruumi | temp1 |
|-----|-------|----|-----|-------|-------|
| 15  | °C    | =  | 0   | %     |       |
| 20  | °C    | =  | 0   | %     |       |
| 25  | °C    | =  | 0   | %     |       |

| Juhtseadme väljundi |  |  |  |  |  |
|---------------------|--|--|--|--|--|
| komp. jahutusel     |  |  |  |  |  |
| 0 -> HCOut = 0 %    |  |  |  |  |  |
| 100 -> HCOut = 0 %  |  |  |  |  |  |

| Juhtseadme väljundi<br>komp. küttel |
|-------------------------------------|
| 0 -> HCOut = 0 %                    |
| 100 -> HCOut = 0 %                  |

| Juhtseadme väljundi |
|---------------------|
| kompenseerimine     |
| Pole aktiivne       |
|                     |

| Kompenseeri<br>1/1-kiirus: | ainult<br>Ei | kui |
|----------------------------|--------------|-----|
| sulatamine:                | Ei           |     |

### Sageduse reguleerimine SAF koos EAFi sekundaar-/voolureguleerimisega (kasutatav ka vastupidise funktsiooni jaoks)

| Rõhu juhtimine SAF |
|--------------------|
| Tegelik: 480 Pa    |
| Seadep: 490 Pa 🔶   |
|                    |

Rõhuregulaator, kus kas SAF või EAF toimib sekundaarfunktsioonina. See funktsioon on saadaval ka koos voolu reguleerimisega.

```
Rõhu juhtimine SAF
Seadep 1/1: 500 Pa
Seadep 1/2: 250 Pa
```

```
Välisõh komp. välju
-20 °C = 0 Pa
10 °C = 0 Pa
Teg.komp: 0 Pa →
```

| Komp.andur:Ruumi temp1 |        |      |  |
|------------------------|--------|------|--|
| 15                     | °C = 0 | Pa   |  |
| 20                     | °C = 0 | Pa   |  |
| 25                     | °C = 0 | Pa 🗲 |  |

| Juhtseadme väljundi |  |  |  |  |
|---------------------|--|--|--|--|
| komp. jahutusel     |  |  |  |  |
| 0 -> HCOut = 0 %    |  |  |  |  |
| 100 -> HCOut = 0 %  |  |  |  |  |

| Juhtseadme väljundi |  |  |  |
|---------------------|--|--|--|
| komp. küttel        |  |  |  |
| 0 -> HCOut = 0 %    |  |  |  |
| 100 -> HCOut = 0 %  |  |  |  |

Juhtseadme väljundi kompenseerimine Pole aktiivne

Kompenseeri ainult kui 1/1-kiirus: Ei sulatamine: Ei

 $\mathbf{CO}_2$ 

CO2 Tegelik:920ppm Seadep:1000pm Varieeruva täituvusega rakenduste puhul saab ventilaatori kiirust reguleerida õhukvaliteedi abil mõõdetuna CO<sub>2</sub>-anduri poolt. CO<sub>2</sub> saab seadistada kas väljundile Y2, Y4 või mõlemale.

# Niiskuse reguleerimine

See menüü kuvatakse üksnes siis, kui niiskuse reguleerimine on konfigureeritud.

### Niiskuse reguleerimine ruumis

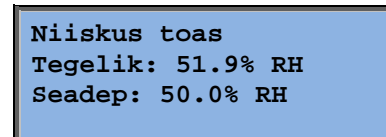

Niiskuse reguleerimist saab konfigureerida niisutamise või kuivatamisena või kombineeritud niisutamise/kuivatamisena.

### Niiskusanduri juhttoru

| Niiskus torudes    |  |  |  |
|--------------------|--|--|--|
| Tegelik: 72.2% RH  |  |  |  |
| Max piir: 80.0% RH |  |  |  |
| Hüst: 20.0% RH     |  |  |  |

Niiskusanduri juhttoru kasutatakse ainult maksimaalse piirangufunktsiooni jaoks.

# Aja seadistused

## Üldine

| Kell/kuupäev        |               |
|---------------------|---------------|
| Taimeri normaalkiir | us            |
| Taimeri vähendatud  |               |
| kiirus              |               |
| Pikendatud tsükkel  |               |
| Taimeri väljund1    | $\rightarrow$ |
| Taimeri väljund2    | $\rightarrow$ |
| Taimeri väljund3    | $\rightarrow$ |
| Taimeri väljund4    | $\rightarrow$ |
| Taimeri väljund5    | $\rightarrow$ |
| Puhkepäevad         | →             |

Corrigol on aastapõhine kellafunktsioon. See tähendab, et seadistada saab nädalagraafiku koos puhkuseperioodidega terveks aastaks. Kellal on automaatne suve-/talveaja vahetamine.

Individuaalsed graafikud iga nädalapäeva jaoks ja lisaks eraldi puhkuseseadistus. Konfigureerida saab kuni 24 individuaalset puhkuseperioodi. Puhkuseperiood võib olla ühest päevast 365 päevani. Puhkusegraafikud asuvad eespool muid graafikuid.

Igal päeval on kuni kaks individuaalset tööperioodi. Kahekiiruseliste ventilaatorite ja rõhkjuhtimisega ventilaatorite jaoks on igapäevased individuaalgraafikud tavakiiruse ja vähendatud kiiruse jaoks, mõlemal kuni kaks tööperioodi.

Kuni 5-kohalisi väljundeid saab kasutada taimeriga juhitavate väljunditena. Mõlemal on individuaalsed nädalagraafikud kahe aktiveerimisperioodiga päevas. Väljundeid saab kasutada näiteks valgustuse, ukselukkude jne reguleerimiseks. Kuvatakse üksnes väljundid, mis on konfigureeritud. Taimeri väljundit 5 saab kasutada retsirkulatsiooni juhtimiseks.

### Kell/kuupäev

Kellaaeg: 18:21 Kuup: 2016-11-10 Nädalapäev: Esmaspäev

Selles menüüs kuvatakse kellaaeg ja kuupäev, mida saab ka seadistada.

Aeg kuvatakse 24-tunnises formaadis.

Kuupäev kuvatakse formaadis AA:KK:PP.

### Taimeri normaalkiirus

| Normaalkiirus |    |       |   |       |
|---------------|----|-------|---|-------|
| Esmaspäev     |    |       |   |       |
| Per           | 1: | 07:00 | - | 16:00 |
| Per           | 2: | 00:00 | - | 00:00 |

Olemas on 8 eraldi seadistusmenüüd: üks iga nädalapäeva kohta ja üks veel lisaks puhkuse jaoks. Puhkusegraafikud asuvad eespool muid graafikuid.

24-tunnise töö puhul seadistage ajavahemik 00:00-24:00.

Ajavahemiku väljalülitamiseks seadistage kellaajaks 00:00 – 00:00. Kui mõlemad päevased perioodid on seadistatud väärtusele 00:00–00:00, ei tööta seade sellel päeval normaalkiirusel.

| Normaalkiirus |         |       |  |
|---------------|---------|-------|--|
| Esmaspäev     |         |       |  |
| Per.1:        | 07:00 - | 16:00 |  |
| Per.2:        | 22:00 - | 24:00 |  |

Normaalkiirus Teisipäev Per.1: 00:00 - 09:00 Per.2: 00:00 - 00:00 Kui soovite, et seade töötaks ühest päevast teiseni, nt esmaspäevast kella 22:00 kuni teisipäeva kella 09:00-ni, tuleb erinevate päevade soovitud tööaeg eraldi sisestada.

Kõigepealt esmaspäev 22:00-24:00...

...seejärel teisipäev 00:00-09:00.

### Taimeri vähendatud kiirus

| Vähendatud kiirus |               |  |  |
|-------------------|---------------|--|--|
| Pühapäev          |               |  |  |
| Per.1:            | 10:00 - 16:00 |  |  |
| Per.2:            | 00:00 - 00:00 |  |  |

Neid seadistusi eiratakse, kui konfigureeritud on ühekiiruselised ventilaatorid.

Kui normaalkiiruse ja vähendatud kiiruse perioodid peaksid kattuma, on eelisõigus normaalkiirusel.

Ülesehitus ja funktsioonid on muus osas samasugused nagu taimeri normaalkiiruse puhul.

## Pikendatud tsükkel

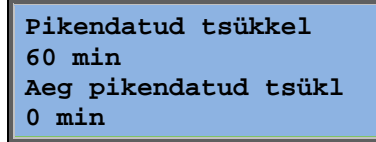

Digitaalseid sisendeid saab kasutada seadme käivitamiseks, ehkki taimeri kohaselt peaks töörežiim olema välja lülitatud.

2-kiiruseliste ventilaatorite ja rõhk-/voolujuhtimisega ventilaatorite puhul saab tavaliselt kasutada normaal- ja vähendatud kiiruse sisendeid.

Seade töötab seadistatud aja jooksul. Kui tööaeg on seadistatud 0 juurde, töötab seade ainult nii kaua, kuni digitaalsisend sulgub.

## Taimeri täiendavad väljundid 1...5

Kuni 5-kohalisi väljundeid saab kasutada taimeriga juhitavate väljunditena. Kuvatakse üksnes väljundid, mis on konfigureeritud. Mõlemal on individuaalsed nädalagraafikud kahe aktiveerimisperioodiga päevas.

```
Taimeri väljund2
Kolmapäev
Per.1: 05:30 – 08:00
Per.2: 17:00 – 23:00
```

Igal taimeri väljundil on 8 eraldi seadistusmenüüd: üks iga nädalapäeva kohta ja üks veel lisaks puhkuse jaoks. Puhkusegraafikud asuvad eespool muid graafikuid. Juhul kui funktsioon "retsirkuleerimine" on konfigureeritud, saab taimeri väljundit 5 kasutada retsirkuleerimise funktsiooni käivitamise/peatamise juhtimiseks.

### Puhkepäevad

| Pul | nkepäevad (kk:pp) |  |
|-----|-------------------|--|
| 1:  | 01-01 - 02-01     |  |
| 2:  | 09-04 - 12-04     |  |
| 3:  | 01-05 - 01-05     |  |

Seadistada saab kuni 24 eraldi puhkuseperioodi terve aasta kohta.

Puhkuseperiood võib olla mis tahes järjestikuste päevade arv alates ühest ülespoole. Kuupäevad on formaadis: KK:PP.

Kui käesolev kuupäev langeb puhkuseperioodi, kasutab graafiku koostaja nädalapäeva seadistusi "puhkus".

# Pääsuõigused

Olemas on neli juurdepääsutaset: **tavatase** (**Normal**), millel on madalaim juurdepääs ja mis ei vaja sisselogimist; **kasutaja tase** (**Operator**); **teenindustase** (**Service**) ja **administraatori tase** (**Admin**), millel on kõrgeim juurdepääs. Juurdepääsutaseme valik määrab, millised menüüd kuvatakse ja samuti, milliseid parameetreid saab kuvatud menüüdes muuta.

Põhitase lubab muudatusi teha üksnes töörežiimis ja annab ainult lugemiseks mõeldud juurdepääsu piiratud menüüde arvule.

Kasutajatase annab juurdepääsu kõikidele menüüdele, v.a konfigureerimine.

Teenindustase annab juurdepääsu kõikidele menüüdele, v.a konfigureerimise/sisendite ja väljundite ja konfigureerimise/süsteemi alammenüüdele.

Administraatori tase annab täieliku lugemise/kirjutamise juurdepääsu kõikide menüüde seadistustele ja parameetritele.

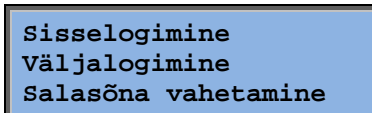

Käivitusekraani kuvamisel vajutage korduvalt allanoole nuppu, kuni noolemärk tekstinimekirjast vasakul pool osutab juurdepääsuõigustele. Vajutage PAREMALE.

### Logi sisse

| Sisselogimine        |
|----------------------|
| Sisestage            |
| salasõna:****        |
| Tegelik tase: Puudub |
|                      |

Selles menüüs on võimalik sisse logida mis tahes juurdepääsu tasemele, sisestades vastava 4-kohalise koodi. Sisselogimismenüü kuvatakse ka siis, kui proovite menüüle juurdepääsu saada või proovite läbi viia tegevust, mis nõuab kõrgemat volitust, kui teil parajasti on.

Vajutage nuppu OK ja kursoritähis ilmub esimesele numbrikohale. Vajutage korduvalt ÜLES-nuppu, kuni kuvatakse õige number. Järgmisele kohale liikumiseks kasutage PAREMALE-nuppu. Korrake protseduuri, kuni kuvatakse kõik neli numbrit. Seejärel vajutage kinnitamiseks OK. Mõne aja pärast real olev tekst muutub: olnud taseme asemel kuvatakse uus sisselogimistase. Menüüst lahkumiseks vajutage VASAKULE-nuppu.

Tehases seadistatud salasõnad:

Admin: 1111 Teenus: 2222 Operaator: 3333 Tava: 5555

## Logi välja

| Login välja?<br>Ei |  |
|--------------------|--|
| Tegelik tase:Admin |  |

Kasutage seda menüüd, et praeguselt tasemelt peamisele mittelogimist vajavale tasemele välja logida.

### Automaatne väljalogimine

Kui juurdepääsutasemeks on kasutaja-, teenindus- või administraatori tase, logitakse kasutaja automaatselt tavatasemele seadistatava tegevusetuse aja möödudes. See aeg on seadistatav.

### Parooli vahetamine

Salasõna vahetamine tasemel:Operaator Uus salasõna: \*\*\*\*

Muuta saab ainult nende juurdepääsutasemete salasõna, mis on madalamad või võrdsed hetkel aktiivse tasemega.

# Häirete käsitlemine

Häireolukorra tekkimisel hakkab vilkuma ekraaniga seadmete esipaneelil olev punane häire LED või ühendatud kuvamisseadmel olev häire LED. LED jätkab vilkumist nii kaua, kuni kõik häired on kinnitatud.

Häired on logitud häirenimekirjas. Nimekirjas kuvatakse häire tüüp, kuupäev ja kellaaeg ning häire klass (A, B või C häire).

Häirenimekirjale juurde pääsemiseks vajutage häirenuppu, milleks on punase kattega nupp esipaneelil.

```
Anduri viga
Tarnitava õhu temp
24 Aug 10:43 Klass:B
Lähtestamine
▼
```

Enamate häirete puhul näitab seda üles/alla noolesümbol ekraani parempoolses servas.

Teistele häiretele juurde pääsemiseks kasutage ÜLES ja ALLA nuppe.

Ekraani alumise rea vasakpoolses otsas kuvatakse häire olek. Aktiivsete kinnitamata häirete puhul on see koht tühi. Lähtestatud häirete puhul kuvatakse tekst: Kinnitatud Aktiivsete või blokeeritud häirete puhul kuvatakse Kinnitatud või Blokeeritud.

Häired kinnitatakse OK-nupu vajutamisega. Seejärel antakse teile valida, kas häire kinnitada või blokeerida.

Kinnitatud häired jäävad häirenimekirja kuni häire sisendisignaali lähtestamiseni.

Blokeeritud häired jäävad häirenimekirja, kuni häire on lähtestatud ja blokeering on eemaldatud. Uusi sama tüüpi häireid ei aktiveerita nii kaua, kuni blokeering on alles.

Kuna häirete blokeerimine võib ohtlik olla, on teil selleks vaja kõrgel tasemel sisselogimise volitust.

Klassi A ja B häired aktiveerivad häire väljundi(d), kui need on konfigureeritud.

Klassi C häired ei aktiveeri häire väljundit (väljundeid).

Klassi C häired eemaldatakse häirenimekirjast, kui häire sisend lähtestatakse, isegi siis kui häiret pole kinnitatud.

# Vaba tekst

Kui PAREMALE-nuppu vajutatakse kohe pärast käivitusmenüü kuvamist, ilmub ekraanile menüü tekst teie enda valikul. Seda teksti saab kasutada informatsiooni kuvamiseks kasutuselevõtu ettevõtte, teeninduspersonali nime ja telefoninumbri kohta. Lihtsaim viis teksti sisestamiseks on E tool<sup>©</sup> tarkvara kaudu, kuid kasutada võib ka nuppe. Sisestada saab kuni neli 20 märgist koosnevat rida.

# Versiooninumbrid

PAREMALE-nupu vajutamisel kaks korda kuvatakse menüü, kus on näha programmiversiooni number, väljaandmise kuupäev ja ID-number.

# Keel

Kui PAREMALE-nuppu vajutatakse käivitusmenüü kuvamisel kolm korda, ilmub ekraanile menüü, kus on võimalik keelt vahetada.

Erinevad keelefailid on salvestatud rakendusmenüüsse ja need laaditakse alla töömälusse. Kui uuesti allalaaditud Corrigo versiooninumber on uuem kui tehaseversioon, mis kasutab E tool<sup>©</sup> tarkvara, ei võimalda juhtseade keelefaile rakenduse mälust alla laadida. Seda ohu tõttu, et keelefailid ei ühildu uue väljaandega. Seega peate piirduma kahe keelega, mille E tool<sup>©</sup> tarkvara abil alla laadisite.

# Näitude LEDid

Oleku näidu leiate juhtseadme ülemises vasakus nurgas. Ekraaniga juhtseadmetel asuvad häirenäidud ja muuterežiimi LEDid klaviatuuri juures.

### Oleku näit

| Nimetus                              | Värv                 | Kirjeldus                                                                                                    |  |
|--------------------------------------|----------------------|----------------------------------------------------------------------------------------------------|--|
| Tx                                   | Roheline             | Port 1/2, edastamine                                                                                                    |  |
| Rx                                   | Roheline             | Port 1/2, vastuvõtmine                                                                                                    |  |
| Serv (Lon mudelid)                   | Kollane              | Teeninduse LED, LON, kasutusele võtmine                                                                                                    |  |
| LAN (W-mudelid)                      | Kollane/roheli<br>ne | Roheline: ühendatud muu võrgu seadmega<br>Vilkuv roheline: võrguliiklus<br>Vilkuv kollane: tuvastamiseks                                         |  |
| P/B (toide/aku)                      | Roheline/puna<br>ne  | Toide sees / aku viga                                                                                                    |  |
|                                      |                      |                                                                                                    |  |
| Sisseehitatud ekraaniga juhtseadmed: |                      |                                                                                                    |  |
| A                                    | Punane               | Häire näit. Vilkumine: On kinnitamata<br>häireid. Fikseeritud: On häireid, mis on<br>kinnitatud, kuid häire ei ole kadunud.                      |  |
| Ø                                    | Kollane              | Muuterežiim. Kiire vilkumine: ekraan<br>sisaldab muudetavaid väärtusi. Aeglane<br>vilkumine: ekraanil muudatuste tegemiseks<br>on vaja salasõna. |  |

# Aku vahetamine

Corrigol on siseaku, mis tagab mälu ja reaalajas kella toimimise voolukatkestuse korral. Kui aktiveerub häire "siseaku" ja aku LED süttib punasena põlema, on aku liiga nõrgaks muutunud ja tuleb välja vahetada. Sellest hoolimata töötab juhtseade ilma toiteta vähemalt 10 minutit tänu varukondensaatorile.

Kuna aku vahetamisel on vaja teadmisi õigest ESD kaitsest ja samuti sellest, kuidas seadet lahti monteerida ja avada, peaks seda tegema asjatundlik teeninduspersonal.

# Register

# A

Aja seadistused, 21 Aku vahetamine, 26

# Ε

Ekraan, 6 Entalpia reguleerimine, 16

# F

Funktsioonid, ülevaade, 3

# Η

Häired Häirete käsitlemine, 25 Häiresündmused, 11

# 

Infoekraan, 25

# J

Juurdepääsuõigused, 23

# Κ

Keel, muutmine, 26 Kellaaeg/kuupäev, 21 Kuupäev/kellaaeg, 21

# 

LEDid, 26

# Μ

Menüüd, 8 Menüüpuus navigeerimine, 8 Muud funktsioonid, 25

# Ν

Niiskuse reguleerimine, 21 Sättepunkt, 21 Nõudlusel põhinev reguleerimine Sättepunkt, 20 Nupud ja LEDid, 7 Näidud, 26

# Õ

Õhu reguleerimine, 17

## Ρ

Pikendatud tsükkel, 22 Puhkepäevad, 23

# S

Salasõna, 24 Seadepunkt niiskuse reguleerimine, 21 ventilaatori reguleerimine, 17 Seadme töörežiim, 9 Sisendid/väljundid, 11 Sisselogimine, 23

# Т

Taimeri väljundi ½ kiirus i, 22 Taimeri väljundi 1/1 kiirus, 22 Taimeri väljundid, 22 Temperatuur, 12 Temperatuuri seadepunktid, 12 Töörežiim, 9

# V,W

Valitud funktsioonid, 10 Ventilaatori Taimeri väljundi ½ kiirus, 22 Ventilaatorid Taimeri väljundi 1/1 kiirus, 22 Versiooninumber, 25 Väljalogimine, 24 REGIN - THE CHALLENGER IN BUILDING AUTOMATION

AB Regin

**Head office** Box 116, S-428 22 Kållered, Sweden

Phone: +46 31 720 02 00 Fax: +46 31 720 02 50 info@regin.se www.regincontrols.com

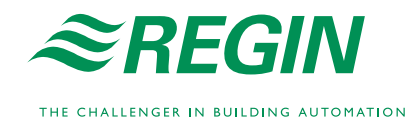